### Guide rapide pour la mesure hors ligne – Initialisation

## LÖWENSTEIN medical

# Scala

Polygraphe

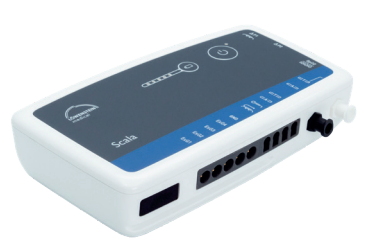

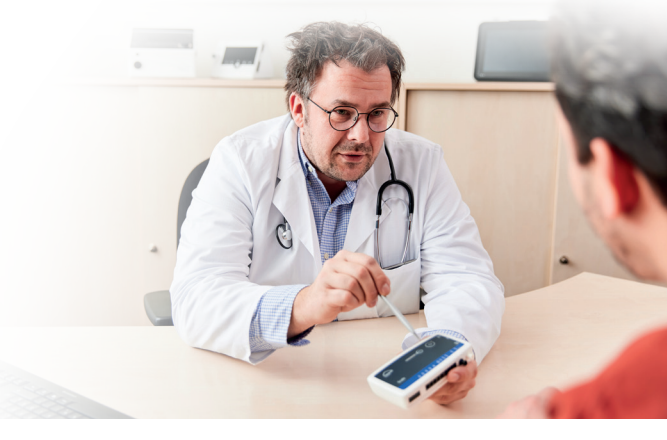

## 1. Préparation

Connectez Scala au PC par l'intermédiaire d'un câble USB.

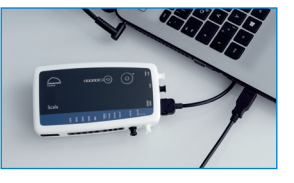

2.2

## 2. Démarrer l'enregistrement

2.1

2.3

2.7

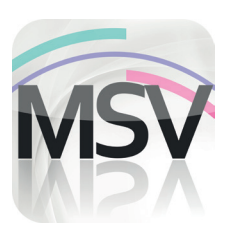

Ouvrez le logiciel MiniScreen Viewer en double-cliquant sur l'icône **MSV** du bureau.

| Nom            | Nom            | Données du Patien   |
|----------------|----------------|---------------------|
| Prénom         | Prénom         | Carte Vitale        |
| Date de Naiss. | 05.03.1966     |                     |
| Taille (cm)    | 200            | Donnees GDI Patient |
| Poids (kg)     | 100            |                     |
| Sexe           |                |                     |
| Commentaires   | Remarque       |                     |
| Numéro Patient | Numéro Patient |                     |
| N* Assurance   | 40123456789    |                     |

Renseignez les données du patient dans la fenêtre. Sélectionnez ensuite **Démarrer Transfert**.

| 2.5 | Canaux choisis: |      |
|-----|-----------------|------|
|     | PG-standard     | _    |
|     | Ouvrir canaux   |      |
|     | Montrer canaux  |      |
|     | OK Annuler      | Aide |

Sélectionnez si nécessaire de nouveaux canaux (**Ouvrir canaux**).

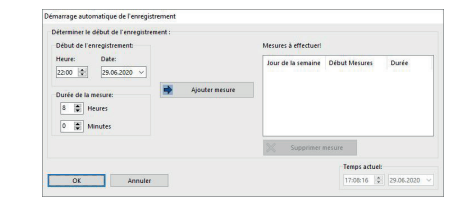

Enregistrement
Mesure
Evaluation
Rapport
Aff

Initialiser l'appareil (Hors ligne)...
Initialiser l'appareil (Hors ligne)...
Image: State State Sta

Sélectionnez Enregistrement > Initialiser l'appareil (hors ligne) ou cliquez sur l'icône 🛞 dans la barre des menus ou sur la page d'accueil.

| .4 | Cherche connexion | Σ |
|----|-------------------|---|
|    | Connexion établie |   |
|    | Annuler           |   |

#### La connexion à Scala est établie.

| Ouvrir canaux                   | × |
|---------------------------------|---|
| > PG-standard                   |   |
| > PG-standard+ECG[1/2]          |   |
| > PG-standard+ECG[1/2]+LEG[3/4] |   |
| > PG-standard+LEG[3/4]          |   |
| > PG-standard+snoring mic       |   |
| > PG-standard+thermistor        |   |
| > PG-therapy                    |   |
| > PG-therapy+ECG[1/2]           |   |
| > PG-therapy+ECG[1/2]+LEG[1/2]  |   |
| > PG-therapy+LEG[3/4]           |   |
| > PG-therapy+snoring mic        |   |
|                                 |   |

Sélectionnez les canaux souhaités dans la liste.

Vous pouvez initialiser l'appareil pour le démarrage **automatique** (programmé) ou **manuel**.

Démarrage programmé :passer au point 2.8.1Démarrage manuel :passer au point 2.9.1

#### 2.8. Démarrage programmé

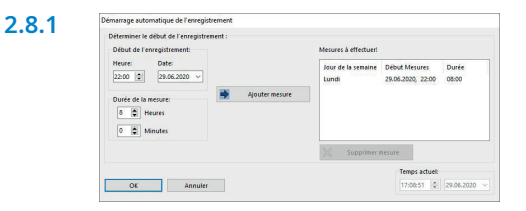

Définissez le début et la durée de l'enregistrement, puis cliquez sur **Ajouter mesure**. La mesure programmée apparaît dans la fenêtre de droite. Confirmez avec **OK**.

| 2.8.2 | rev Information                                             | -                   |                 | ×      |
|-------|-------------------------------------------------------------|---------------------|-----------------|--------|
|       | Scala a été initialisé                                      |                     |                 |        |
|       | Nom:                                                        | Nom                 |                 |        |
|       | Prénom:                                                     | Prénor              | n               |        |
|       | Canaux choisis:                                             | PG-sta              | ndard           |        |
|       | Niveau de batterie:                                         | 72%                 |                 |        |
|       | Début de l'enregistrement:                                  | 29.06.2             | 020 22:00       | 5      |
|       | Durée de la mesure:                                         | 08 Heu              | res 00 M        | inutes |
|       | Démarrage de la mesure aut<br>Le Scala peut être transmis a | omatiqu<br>u patien | e effectu<br>t. | é.     |
|       | ОК                                                          |                     |                 |        |

La fenêtre d'information suivante apparaît. Confirmez avec **OK**. L'appareil lance la mesure automatiquement à la date et à l'heure programmées.

#### 2.9. Démarrage manuel

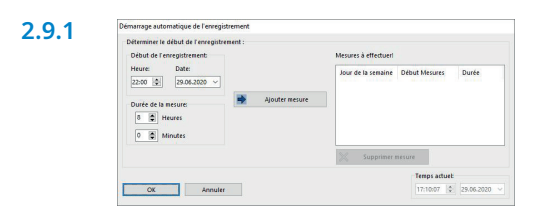

Confirmez la boîte de dialogue avec **OK**.

| 2.9.2 | nsv Information        |                | 2 <u>010</u> |             | ×      |
|-------|------------------------|----------------|--------------|-------------|--------|
|       | Scala a été initialisé |                |              |             |        |
|       | Nom:                   | Nom            |              |             |        |
|       | Prénom:                | Prénom         |              |             |        |
|       | Canaux choisis:        | PG-standard    |              |             |        |
|       | Niveau de batterie:    | 72%            |              |             |        |
|       | Démarrage de la me     | sure automatiq | ue non e     | effectué.   | Crala  |
|       | Durée de la mesure:    | 8 Heures 0 Min | utes.        | indinier re | Scala. |
|       | ОК                     |                |              |             |        |

La fenêtre d'information suivante apparaît. Confirmez-la avec **OK**.

#### 2.9.3 Opération à effectuer par le patient pour démarrer la mesure manuelle

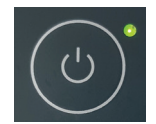

Pour démarrer la mesure manuellement, le patient doit allumer Scala au moment voulu en appuyant sur la touche Marche/Arrêt (pendant 2 secondes). Pour indiquer qu'une mesure est en cours, la DEL verte clignote toutes les 4 secondes.

#### 3. Lire la mesure

Connectez Scala au PC par l'intermédiaire d'un câble USB – voir 1. Préparation.

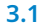

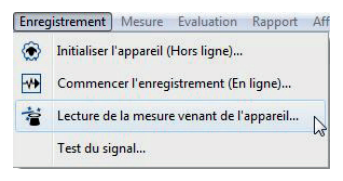

Sélectionnez Enregistrement > Lecture de la mesure

venant de l'appareil... ou cliquez sur l'icône < dans la

barre des menus ou sur la page d'accueil.

| Prénom Prénom<br>Date de Naiss. 05.03.1 | n<br>966  |
|-----------------------------------------|-----------|
| Date de Naiss. 05.03.1                  | 966       |
|                                         |           |
| Taille (cm) 200                         |           |
| Poids (kg) 100                          |           |
| Sexe m                                  |           |
| Commentaires Remarc                     | que       |
| Numéro Patient Numéro                   | o Patient |
| N* Assurance A01234                     | 56789     |

Le transfert des données de la mémoire commence.

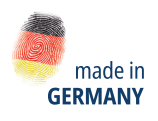

Dr. Fenyves und Gut Deutschland Daimlerstraße 23 72414 Rangendingen, Allemagne

3.2

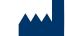

#### Distribution + Service après-vente

Löwenstein Medical Arzbacher Straße 80 56130 Bad Ems, Allemagne T. +49 2603 9600-0 F. : +49 2603 9600-50 info@loewensteinmedical.com loewensteinmedical.com

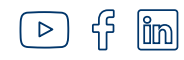

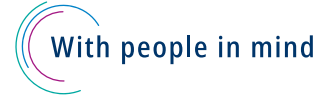